TEMBER.S 睯 タスク \vee 🛛 🗏 業務日報 \vee 💄 メンバー 🗸

🎭 皆 🥕 🚥 🚯 😣 株式会社0000

| チャット名、メッセージ内i Q + 新      | i規     | 👪 営業チームC(3) 📝 🖡                                                  |              | 999 3 Q Ø                         |          |
|--------------------------|--------|------------------------------------------------------------------|--------------|-----------------------------------|----------|
| ■ ブックマーク                 |        |                                                                  |              | 概要                                | ^        |
| ● 未読があるチャット              | $\sim$ |                                                                  |              |                                   | <i>•</i> |
| ▲ 営業チームC (3)<br>○○ ○○A : |        |                                                                  |              | メディア・ファイル・URL                     | $\sim$   |
|                          |        |                                                                  |              | 設定                                |          |
|                          |        | 0000                                                             |              | ☑ グループアイコンを変更                     |          |
|                          |        | お世話になっております。                                                     |              | ≗+ メンバーを追加                        |          |
|                          |        | <ul> <li>〇〇の件で共有事項がございます。</li> <li>ご確認の程何卒宜しくお願い致します。</li> </ul> |              | 💄 チャットメンバー                        | $\sim$   |
|                          | -      |                                                                  | 未読メッセージ ―――― | <b>9</b> 00 00<br><del>7.9-</del> |          |
|                          |        | 00 00                                                            |              |                                   | Θ        |
|                          | 0      | <ul> <li>@○○○Aさん</li> <li>追加でこちらもご確認お願い致します。</li> </ul>          |              |                                   | Θ        |
|                          |        | 000000                                                           |              | ○ グループを退出                         |          |
|                          |        |                                                                  |              | ■ グループを削除                         |          |

## ~チャットメッセージをステータスごとに絞り込む~

最終更新日:2023年1月20日

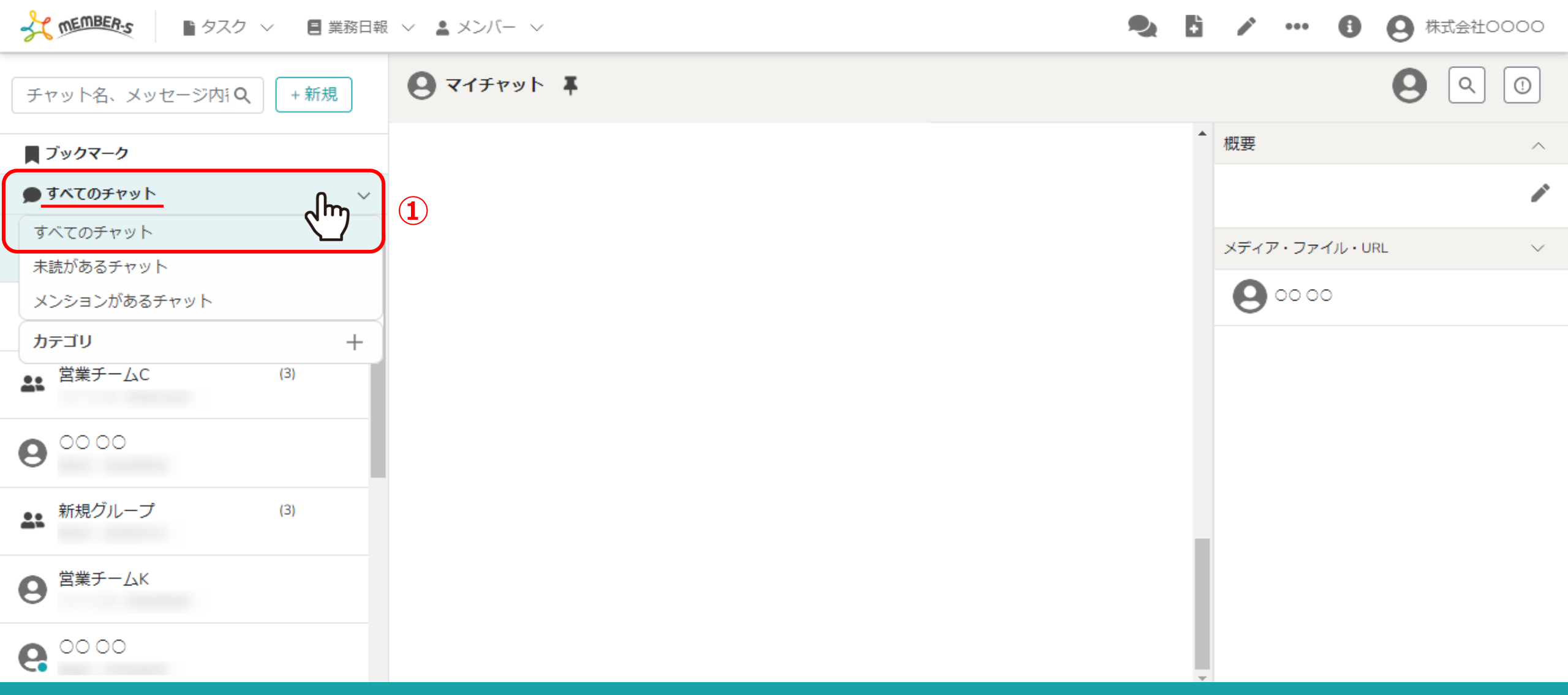

## チャットメッセージをステータスごとに絞り込んで表示させることができます。 ①「すべてのチャット」をクリックすると、すべてのグループチャットが表示されます。

※「すべてのチャット」以外を選択してチャット画面を一旦閉じ、再度開くと、前回絞り込んだステータスのチャットが表示されますので、 全体表示に戻すには、「すべてのチャット」をクリックしてください。

MEMBER-S 🗏 業務日報 🗸 💄 メンバー 🗸 1 0 株式会社0000 ■ タスク ~ ... **999**<sup>3</sup> 🚉 グループA(3) 🖌 📮 O Q () + 新規 チャット名、メッセージ内iQ \* 概要 ~ **ブックマーク** 2 P ● 未読があるチャット പ്പിന്ന ▲ グループA (3) メディア・ファイル・URL V 0000A: 設定 ▶ グループアイコンを変更 00 00 @0000Aさん ▲ メンバーを追加 お世話になっております。 0 チャットメンバー  $\sim$ ○○の件で共有事項がございます。 ご確認の程何卒宜しくお願い致します。 9 00 00 729-未読メッセージ A00 00 9 Θ 00 00 @0000Aさん 00000 -71/2× OO OOB Θ 追加でこちらもご確認お願い致します。 9 00000000 ○ グループを退出 000000 ■ グループを削除

②「未読があるチャット」を選択すると、 未読メッセージがあるグループチャットを絞り込んで表示させることができます。

ThemBER-S 🖹 タスク \vee 🛛 🗧 業務日報 \vee 💄 メンバー 🗸

● ● / … ● ● 株式会社0000

| チャット名、メッセージ内iQ + 新規                                   | â\$ 営業チームC(3) ▶ ∓                   | <b>999</b> 3 Q Ø |        |
|-------------------------------------------------------|-------------------------------------|------------------|--------|
| <b>■</b> ブックマーク                                       |                                     | ▲概要              | ^      |
| メンションがあるチャット                                          | 3                                   |                  |        |
| ▲ 営業チームC (3)<br>○○ ○○ ○ ○ ○ ○ ○ ○ ○ ○ ○ ○ ○ ○ ○ ○ ○ ○ |                                     | メディア・ファイル・URL    | $\sim$ |
|                                                       |                                     | 設定               |        |
|                                                       |                                     | 🖪 グループアイコンを変更    |        |
|                                                       | お世話になっております。                        | ▲・ メンバーを追加       |        |
|                                                       | ○○の件で共有事項がございます。 ご確認の程何卒宜しくお願い致します。 | チャットメンバー         | $\sim$ |
|                                                       |                                     |                  |        |
|                                                       |                                     |                  | Θ      |
|                                                       |                                     |                  | Θ      |
|                                                       | 000000                              | ○ グループを退出        |        |
|                                                       |                                     | ■ グループを削除        |        |

③「メンションがあるチャット」を選択すると、

自分宛ての未読メッセージがあるグループチャットを絞り込んで、表示させることができます。

※未読メッセージがない場合は何も表示されません。

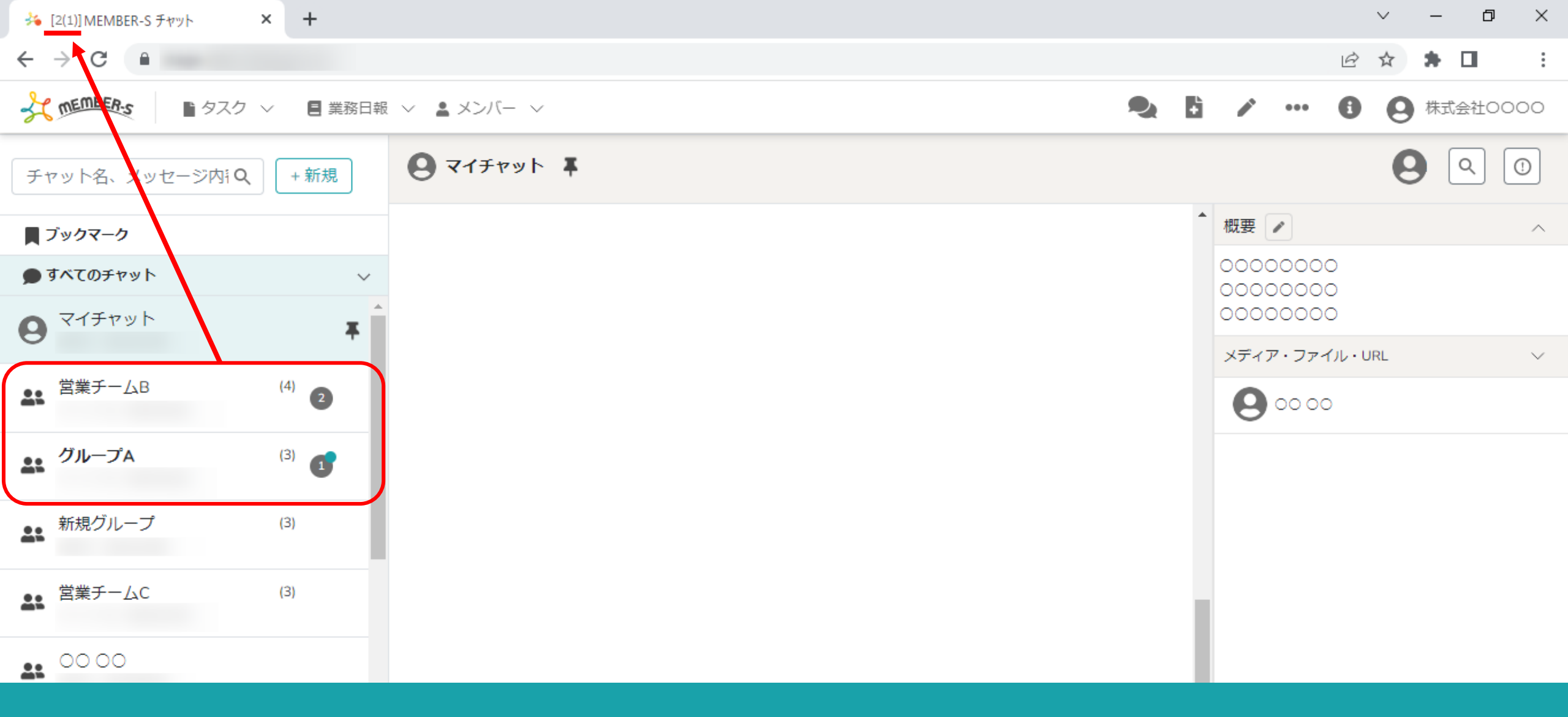

【補足】

ブラウザのタブの上部にチャットの件数が表示されます。 例:「2(1)」⇒「未読ルーム数(自分宛のメッセージがある未読ルーム数)」

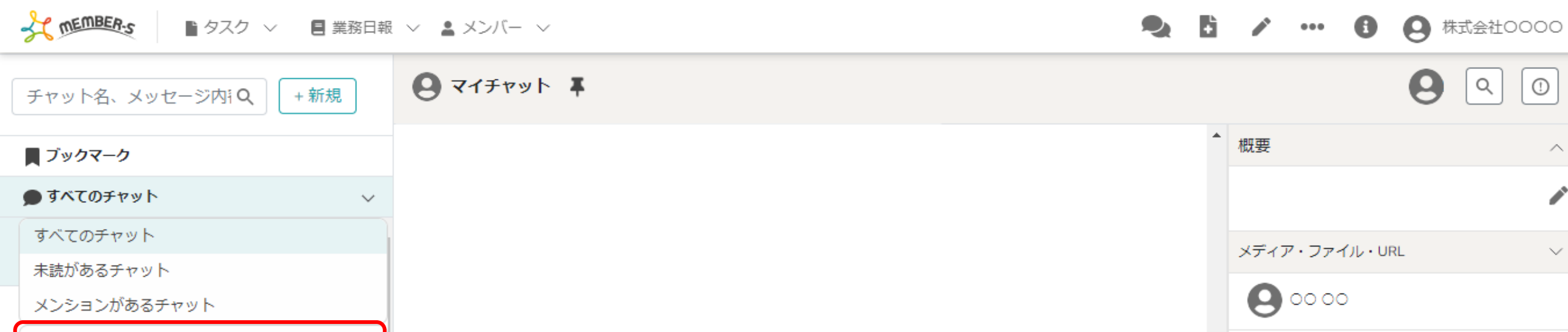

4

 $\sqrt{m}$ 

(3)

(3)

カテゴリ

9

0

6

SE 営業チームC

00 00

👪 新規グループ

営業チームK

00 00

④カテゴリの「+」をクリックして、絞り込み表示のカスタマイズができます。

 $\sim$ 

P

 $\sim$ 

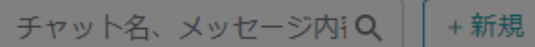

## ■ ブックマーク

メンションがあるチャット
 すべてのチャット
 未読があるチャット
 メンションがあるチャット
 カテゴリ +

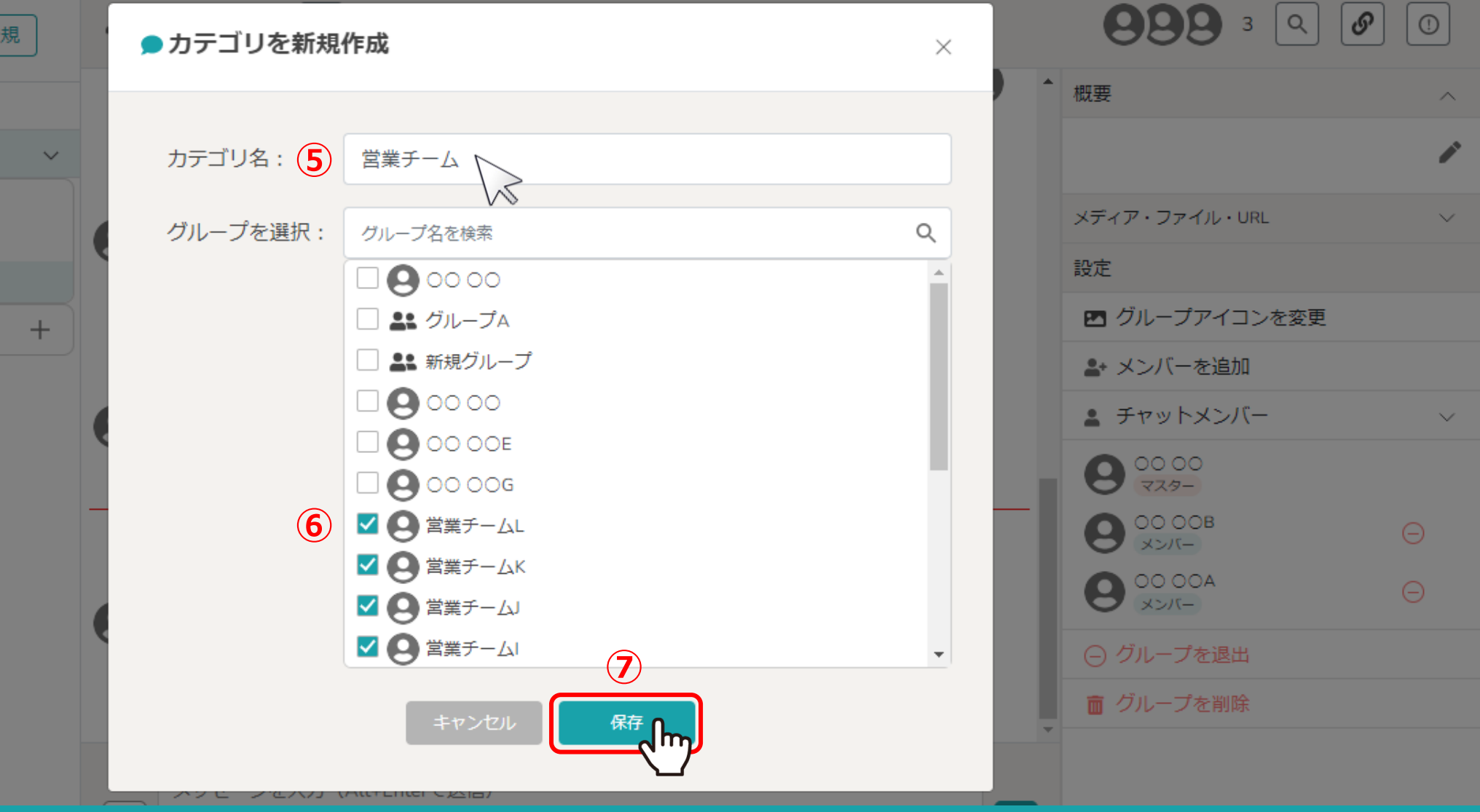

カテゴリを新規作成画面が表示されます。

⑤例えば、営業チームだけを表示させるには、カテゴリ名を入力し、 ⑥グループを選択で、登録されているグループチャットを選択し、⑦「保存」をクリックします。

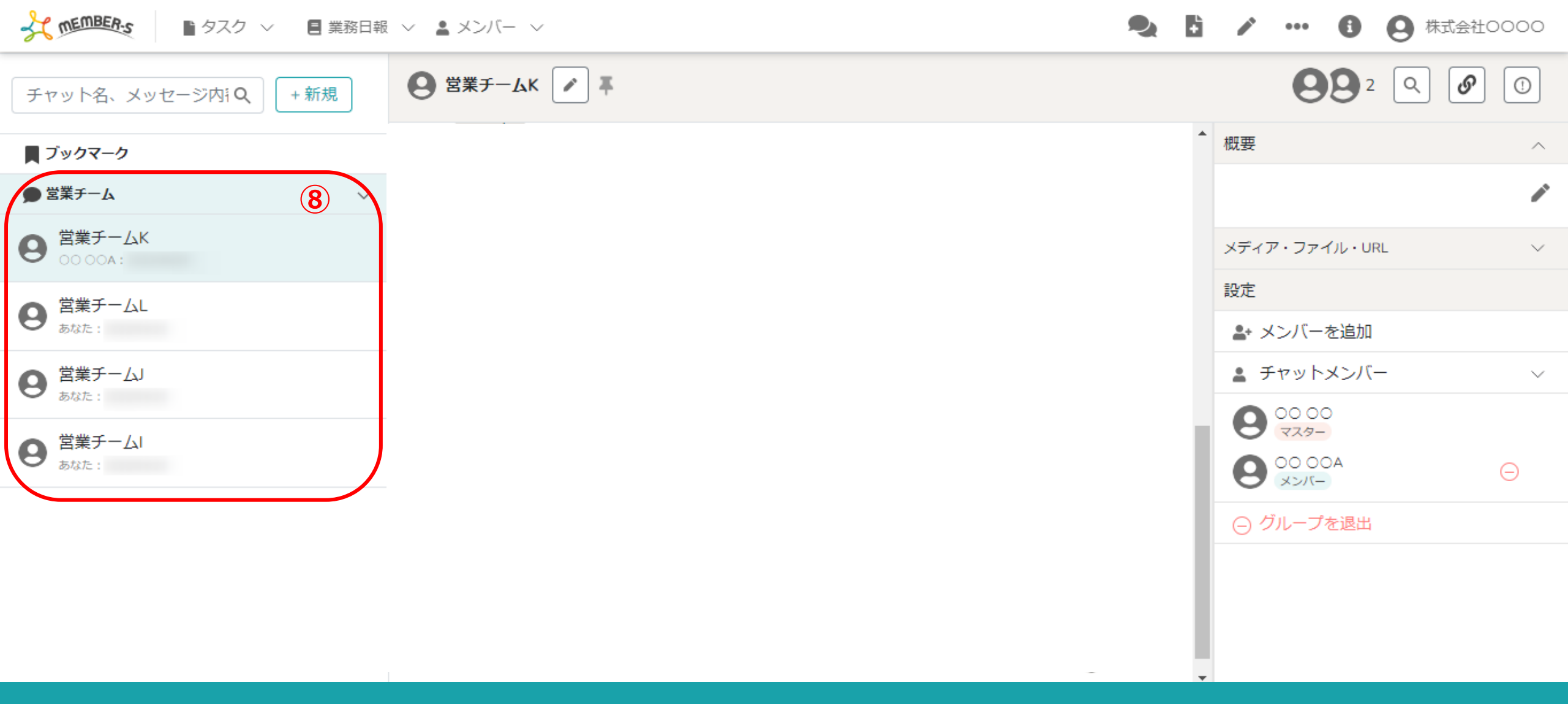

⑧カスタマイズした項目が追加され、表示されます。

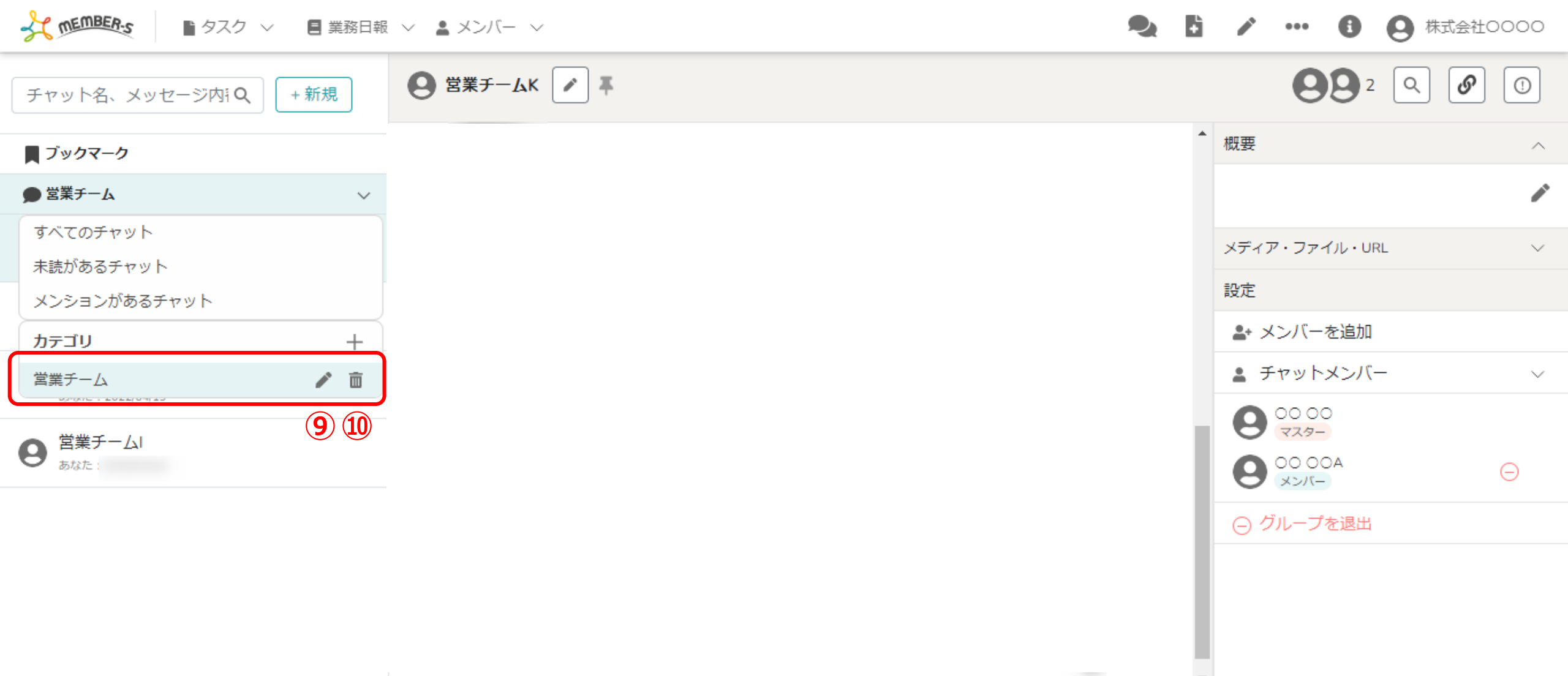

⑨作成したカスタマイズ項目は、「鉛筆」マークをクリックして編集できます。 ⑩また、「ゴミ箱」マークをクリックして削除できます。